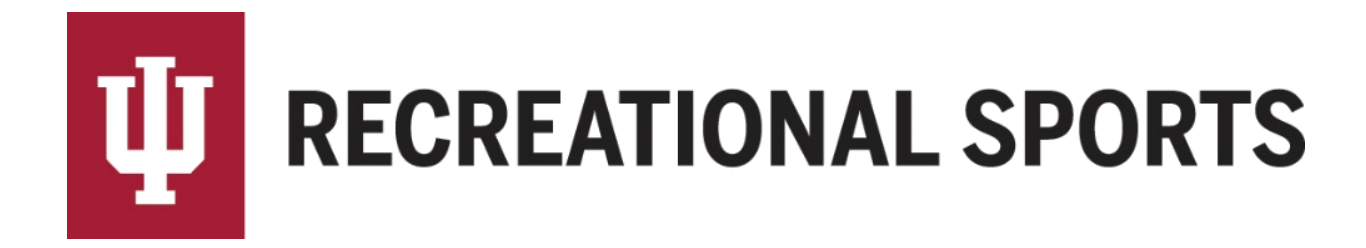

# How to Send Reschedule Requests in IMLeagues:

*Reschedule requests are only available during the post season.* Reschedule request are not complete until approved by an Intramural Sports staff member.

1. Start from the team homepage:

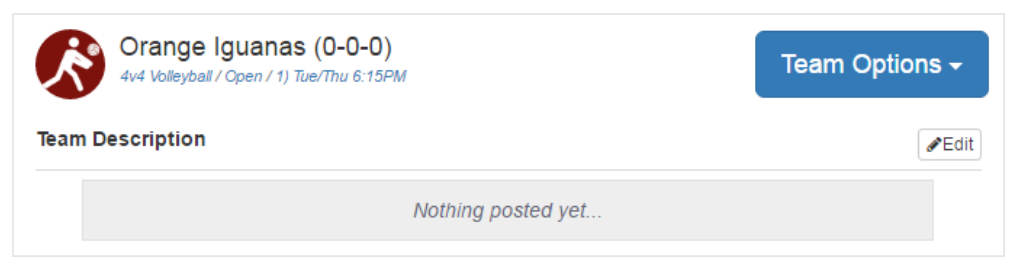

2. Locate the "Team Schedule" Section

| Tue            | , Feb 25           | 03:00 PM                             | 🕸 Futsal Fantastic | WIC<br>Pool 194     | MVP:<br>No MVP |
|----------------|--------------------|--------------------------------------|--------------------|---------------------|----------------|
| <b>*</b>       | OI                 | ange Iguanas<br>(0-0-0)<br>Game Page | @<br>Reschedule    | Futsal Fanta<br>(0- | ustic<br>D-O)  |
|                |                    | Regular Season Sch                   | edule (Feb 16 - Ma | r 13)               |                |
| <sup>FEB</sup> | Awaiting<br>Scores | VS 🌵 Sandy's Final Weel              | k Pool 194         | MVP:<br>No MVP      | ~              |
| 25             | Awaiting<br>Scores | @ 🚱 The Rise of the<br>Guardians     | WIC<br>Pool 194    | MVP:<br>No MVP      | ~              |
| 25             | Awaiting<br>Scores | @ 🔂 Futsal Fantastic                 | WIC<br>Pool 194    | MVP:<br>No MVP      | *              |

3. Click on the blue "Reschedule" button

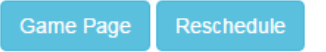

4. Read the reschedule instructions completely

Reschedule Game

Please click on a green box below to request to reschedule this game on that date/time.

Submitting a reschedule request does not guarantee a rescheduled game time. If there are no open reschedule times remaining (green), then teams  $\underline{must \ play}$  at the originally scheudled date & time.

1. Select an open (green) time slot from those listed below that works for your team. All rescheduled games must be played before your next scheduled game. i.e. round 1 must be played before round 2

2. IM Leagues will send a request to opponent's captain; it's a good idea to follow-up via email.

Once a mutual time is agreed upon IM Leagues will automatically send a request to an IM Staff.
All requests must be made by NOON the day of the originally scheduled game. For games played on Saturday or Sunday the request must be sent by NOON Friday.

IF YOU DO NOT RECEIVE AN EMAIL OR PHONE CALL FROM AN INTRAMURAL STAFF MEMBER CONFIRMING THE RESCHEDULE TIME, TEAMS MUST PLAY AT THE ORIGINALLY SCHEDULED DATE & TIME.

- 5. Locate the Availability "Grid" showing available time blocks (green)
  - Click to select the "Time Block" that best fits the needs of your team.

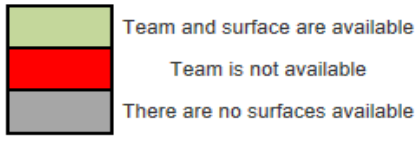

Team is not available There are no surfaces available

|        |                    |                     | Orange Iguanas | Futsal Fantastic |
|--------|--------------------|---------------------|----------------|------------------|
| Week 1 | Sunday 02/16/2014  | 06:15 PM - 07:15 PM |                |                  |
|        | Sunday 02/16/2014  | 07:15 PM - 08:15 PM |                |                  |
|        | Sunday 02/16/2014  | 08:15 PM - 09:15 PM |                |                  |
|        | Tuesday 02/18/2014 | 08:00 PM - 09:00 PM | Game           |                  |
|        | Tuesday 02/18/2014 | 09:00 PM - 10:00 PM |                | Game             |
| Week 2 | Tuesday 02/25/2014 | 08:00 PM - 09:00 PM |                |                  |
|        | Tuesday 02/25/2014 | 09:00 PM - 10:00 PM |                |                  |
| Week 3 | Tuesday 03/04/2014 | 08:00 PM - 09:00 PM |                |                  |
|        | Tuesday 03/04/2014 | 09:00 PM - 10:00 PM |                |                  |
| Week 4 | Tuesday 03/11/2014 | 08:00 PM - 09:00 PM |                |                  |
|        | Tuesday 03/11/2014 | 09:00 PM - 10:00 PM |                |                  |

A window will pop up with two options: "Send Request" and "Cancel". •

| b r<br>P | Home<br>Date<br>Facility | Orange Iguana<br>03/04/2014 | s       | Away<br>Time<br>Surface | Futsal Fantasti | PM V |
|----------|--------------------------|-----------------------------|---------|-------------------------|-----------------|------|
|          | luonity                  |                             |         | - Connector             |                 |      |
|          |                          |                             | Send Re | quest                   | Cancel          |      |

Click on the blue "Send Request" button. •

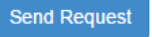

Captain will be taken back to team homepage. •

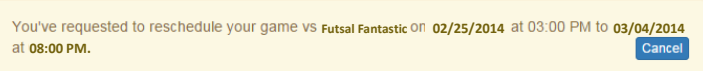

• Notice in the Team Schedule Section "Pending" is listed next to the game with the reschedule request.

| Tue, Mar 18    | 09:00 PM                  | @ 🔂 Futsal | Fantastic | WIC<br>Pool 194 | RSVP:<br>OY   ON   OM  |
|----------------|---------------------------|------------|-----------|-----------------|------------------------|
| <b>\$</b> \$\$ | Orange Iguanas<br>(0-0-0) | @<br>Upcom | ing       | Futsa           | I Fantastic<br>(0-0-0) |
|                |                           | Game Page  | Pending   |                 |                        |

Please see next page for "How Do I know if I receive a Reschedule Request in IMLeagues"

## How Do I know if I Receive a Reschedule Request in IMLeagues:

Reschedule requests will generate an email sent to your IU email AND generate a notification within the IMLeagues website.

- 1. Example email:
  - Subject "IMLeagues: Orange Iguanas Requests to have your game rescheduled to 02/25/2014@08:00PM".

| A reschedule has been requested:<br>Your game: Orange Iguanas vs Futsal Fantastic in Innertube<br>Waterpolo CO/ Teams originally scheduled for 02/04/2014@09:0<br>on WIC, Pool 194<br>Has been proposed to be moved to: 02/25/2014@08:00PM on W<br>Pool 194<br>Please log-in to your IML eagues account to review this request. | 0PM<br>/IC, |
|----------------------------------------------------------------------------------------------------|-------------|
| Thanks!<br>The IMLeagues Team                                                                                                    |             |

- 2. Example notification in IMLeagues:
  - Similarly to social media you will notice the red flag on the messages icon.

| 삼 Home | 📱 Indiana University - B | • | înt | Search for Anything | ٩ | 1 Drew |
|--------|--------------------------|---|-----|---------------------|---|--------|
|        |                          |   |     |                     |   |        |

Clicking the red flag by the message icon will allow the captain to see the pending request.
Click on "Requests"

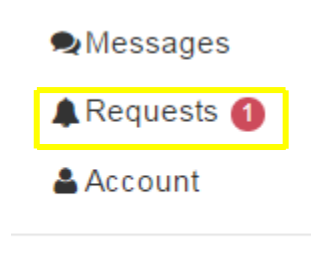

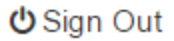

• The captain will then be able to see the date, time and location of the reschedule. They may accept the new time, send a counter offer or decline the request.

| Game Reschedule Requests(1)                                                                       | View All                                                        |
|---------------------------------------------------------------------------------------------------|-----------------------------------------------------------------|
| Orange Iguanas                                                                                    | 12:18 PM                                                        |
| Orange Iguanas requested to reschedul                                                             | e your                                                          |
| Tue/Thu 6:15PM->Orange (guanas from 06/12/2<br>WIC, Fieldhouse Ct 4 to 06/12/2016@06:30PM<br>Ct 4 | /olleyball / Open / 1)<br>2016@05:45PM on<br>on WIC, Fieldhouse |

Please see next page for "How to Respond to Reschedule Requests in IMLeagues"

### How to Respond to Reschedule Requests in IMLeagues:

**Reschedule Request are only sent to the team captain.** Once Captains respond to requests notifications are sent to an IM Staff Member for approval.

- 1. Login to IMLeagues
- 2. Locate the notifications icon in the gray ribbon at the top of the IMLeagues Page

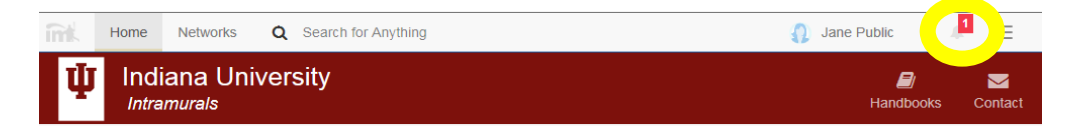

3. Clicking the Red flag by the notifications icon will allow captain to respond to request

| Game Reschedule Requests(1)                                                            |                                                                                                    |  |  |  |  |
|----------------------------------------------------------------------------------------|----------------------------------------------------------------------------------------------------|--|--|--|--|
| Futsal Fantastic                                                                       | 2:16 Př                                                                                                   |  |  |  |  |
|                                                                                        |                                                                                                    |  |  |  |  |
| Teams / 5) Tue. 8:00 & 9:00PM->Futsal Fantastic<br>03/11/2014@08:00PM on WIC, Pool 194 | your game in Indiana University / Innertube Waterpolo CO /<br>from 02/25/2014@09:00PM on WIC, Pool 194 to |  |  |  |  |

Clicking "Accept New Time" will send notification to an administrator for final approval.
IM Staff send an email notifying both captains a reschedule is approved/denied.

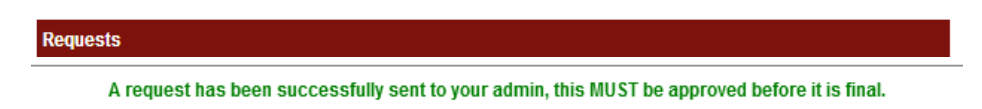

• Clicking "Decline" will reject the offer from the opposing team.

| Requests                                                          |  |
|-------------------------------------------------------------------|--|
| Request has been rejected.                                        |  |
| Clicking "Counter Offer" will bring up a list of reacible antions |  |

- Clicking "Counter Offer" will bring up a list of possible options
  - $\circ$  Captain will select open time, and a new notification will be sent to the opponent.

|        |                    |                     | Orange Iguanas | Futsal Fantastic |
|--------|--------------------|---------------------|----------------|------------------|
| Week 1 | Sunday 02/16/2014  | 06:15 PM - 07:15 PM |                |                  |
|        | Sunday 02/16/2014  | 07:15 PM - 08:15 PM |                |                  |
|        | Sunday 02/16/2014  | 08:15 PM - 09:15 PM |                |                  |
|        | Tuesday 02/18/2014 | 08:00 PM - 09:00 PM | Game           |                  |
|        | Tuesday 02/18/2014 | 09:00 PM - 10:00 PM |                | Game             |
| Week 2 | Tuesday 02/25/2014 | 08:00 PM - 09:00 PM |                |                  |
|        | Tuesday 02/25/2014 | 09:00 PM - 10:00 PM |                |                  |
| Week 3 | Tuesday 03/04/2014 | 08:00 PM - 09:00 PM |                |                  |
|        | Tuesday 03/04/2014 | 09:00 PM - 10:00 PM |                |                  |
| Week 4 | Tuesday 03/11/2014 | 08:00 PM - 09:00 PM |                |                  |
|        | Tuesday 03/11/2014 | 09:00 PM - 10:00 PM |                |                  |

Please see next page for "How to Cancel a Reschedule Requests in IMLeagues"

## How to Cancel a Reschedule Requests in IMLeagues:

1. Start from team homepage:

| Orange Iguanas (0-0-0)<br>4v4 Volleyball / Open / 1) Tue/Thu 6:15PM | Team Options - |
|---------------------------------------------------------------------|----------------|
| Team Description                                                    | <b>₽</b> Edit  |
| Nothing posted yet                                                  |                |

2. Locate the "Team Schedule" Section

| Tue, Mar 1 | 8 09:00 PM                | @ Futsal Fanta | ustic WIC<br>Pool 194 | RSVP:<br>OY   ON   OM |
|------------|---------------------------|----------------|-----------------------|-----------------------|
|            | Orange Iguanas<br>(0-0-0) | @<br>Upcoming  | Fut                   | (0-0-0)               |
|            |                           | Game Page Pe   | nding                 |                       |

- 3. Click on "Pending"
  - A window will pop up with three options: "Cancel", "Accept" and "Reject".

| Reschedule Request                                                                                              |        |        |        | Х     |
|----------------------------------------------------------------------------------------------------|--------|--------|--------|-------|
| You've requested to reschedule your game vs Orange Iguanas on 05/22/2016 at 05:45 PM to 06/12/2016 at 06:30 PM. |        |        |        |       |
|                                                                                                    | Cancel | Accept | Reject | Close |
|                                                                                                    |        |        |        |       |

- o "Cancel" = Cancel request
- $\circ$  "Accept" and "Reject" are only applicable to the teams receiving the request

#### Reschedule request are not complete until approved by an IM Staff Member.

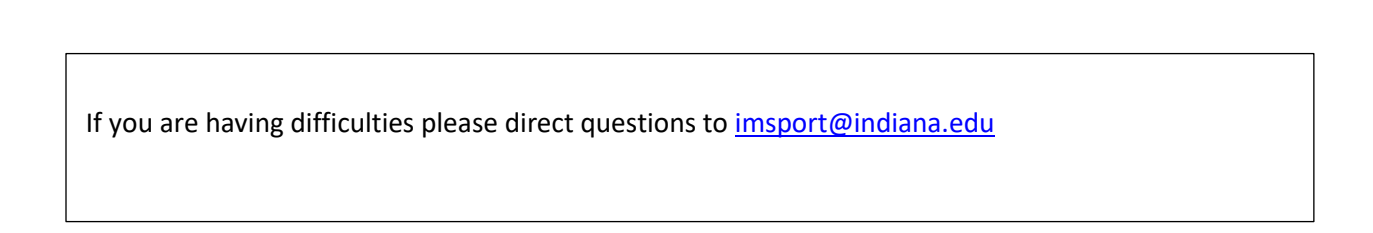